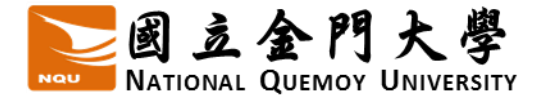

## 學生篇-課表查詢

| ■■■■■                                                                                                    |
|----------------------------------------------------------------------------------------------------|
| 歡迎使用 校務行政資訊系統3                                                                                                    |
| Hits Contraction of the second second secon |
|                                                                                                    |
| <ul> <li>※請遵守智慧財產權觀念·教科書及教材不得非法影印與使用盜版軟體。</li> <li>◆建議使用1024*768 之解析度,以獲得最佳瀏覽效果。</li> <li>◆佩號:學生請輸入學號,教師<u>初次發入</u>請輸入身份證號(英文字母<br/>需為大寫)並請登入後修改帳號。</li> </ul>                                                                                                    |

- 1. 校務系統登入
  - (1)帳號:學號。
  - (2)密碼:新生初次登入請輸入身分證後四碼,進入系統後務必更換(避免帳 號遭盜用)

(3) 輸入驗證碼

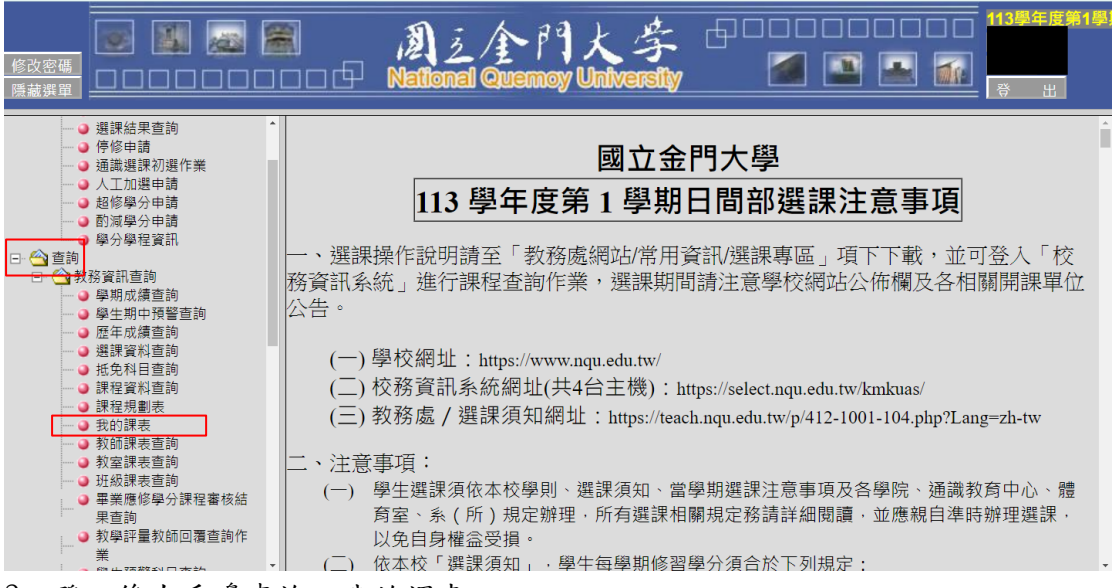

2. 登入後左手邊查詢→我的課表

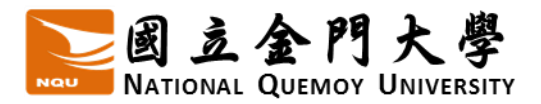

| 修改密碼 | <b>.</b><br>            | 周之全門<br>National Quemoy | 大字<br>University |  | 113學年度第1學<br>登出 |
|------|-------------------------|-------------------------|------------------|--|-----------------|
|      | 我的課表                    |                         | 1                |  |                 |
|      | 請選擇年度及學期:<br>113學年度第1學期 | ✔ 確定送出                  |                  |  |                 |
|      |                         |                         | •                |  |                 |
|      |                         |                         |                  |  |                 |
|      |                         |                         |                  |  |                 |

3. 點選學年學期→確定送出

| 修改密碼<br>顯示選單                             |                   |                      |       |               | <b>A</b> lloi | <u>2</u> /<br>nal ( |      | FI X<br>moy Un | (字<br>liversit | , 6°°°<br>, [ |             |            | 口 113<br>[]<br>[]<br>[]<br>[]<br>[]<br>[] | 學年度第1  |
|------------------------------------------|-------------------|----------------------|-------|---------------|---------------|---------------------|------|----------------|----------------|---------------|-------------|------------|-------------------------------------------|--------|
| □ 上一 頁   學生:   ■ ■ 課表資料如下:<br>【 選 課 清 單】 |                   |                      |       |               |               |                     |      |                |                |               |             |            |                                           |        |
| 選課代碼                                     | 科目名稱              | 3稱 科目英文名             |       | 斑級            | 分組            | 擧分                  | 時數   | 必選修            | 開課別            | 上課時間          | 授課教師 上課教室   |            |                                           | 教學綱要   |
| 0577                                     | 數量方法              | Quantitative Methods |       | 観光碩二          | 01            | 3.0                 | 3.0  | 【必修】           | 【學期】           | (一)6(二)5-6    | 蔡宗憲         | 229研究生研究   | 究室                                        | 教學綱要   |
| 0579                                     | 專題討論              | Seminar              |       | 観光碩二          | 01            | 1.0                 | 1.0  | 【必修】           | 【學期】           | (三)7-8        | 趙嘉裕 228旅遊導覽 |            | 解說教室                                      | 教學綱要   |
|                                          | - (Monday) _ (Tue |                      | sday) | E (Wednesday) |               | 四 (Thursday)        |      | 五 (Friday)     | 六 (Saturday)   |               | 日 (Sunday)  |            |                                           |        |
| 筆 1 飦                                    | f                 | (Monday)             | (100  | sday)         | =(v           | vecifieso           | Jay) | 23 (1m         | irsday)        | Щ (rnday)     |             | (Saturday) |                                           | unday) |
| 0810-090                                 | 00                |                      |       |               |               |                     |      |                |                |               |             |            |                                           |        |
| 第 2 節<br>0910-100                        | 5<br>00           |                      |       |               |               |                     |      |                |                |               |             |            |                                           |        |
| 第 3 節<br>1010-11(                        | 5<br>00           |                      |       |               |               |                     |      |                |                |               |             |            |                                           |        |

4. 選課清單及課表即產生